## Link to Section (or object) on a Page - Anchor Links

The technique of linking to different areas of a webpage is typically referred to as anchor linking. Within PageCloud, we set each Section with its own anchor link. You can easily add a link to anySection on any of your site's pages.

## Link from an Object

- 1. Select an object you would like to activate the link to Section.
- 2. Head to the "Link" tab within the Editing Menu.
- 3. Select "A Section (or Anchor)" from the "Type of Link" dropdown menu.
- 4. Select which page and which Section you would like to link.
- 5. Click Save and View Live to see your link to Section in action.

## Link from Site Menu

- 1. With your Site Menu selected, click on the Style Tab in the Editing Menu and click Edit Menu Links.
- 2. Under the "Add links to your menu" select "Section (or Anchor)" from the list of options. This will allow you to link to any Section on your site.
- 3. Select the page the Section is located on, Then Select the Section name.
- 4. Enter in a name for the link that will in the site menu.
- 5. Click Save and View Live to see your link to Section in action.

We recommend naming Sections on your pages to make the process of linking to the sections easier. You can find out how to name your Sections here.